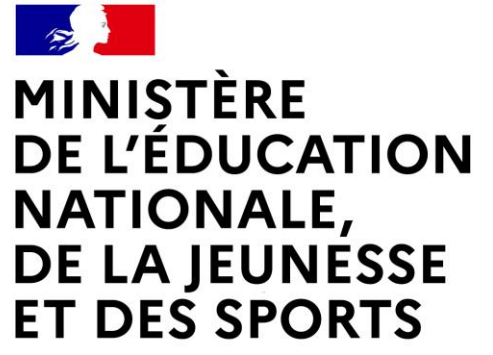

Comment saisir les vœux provisoires du 2<sup>ème</sup> trimestre ?

Liberté Égalité Fraternité

# LE SERVICE EN LIGNE ORIENTATION Les 4 étapes à suivre en ligne pour demander une voie d'orientation après la 3<sup>e</sup> à compléter pour le 21 mars 2022

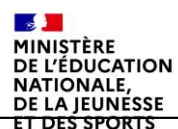

Liberté Égalité Fraternité

# 1. Connexion au service en ligne Orientation dans le portail Scolarité Services

compatible avec tous types de supports, tablettes, smartphones, ordinateurs

MINISTÈRE DE L'ÉDUCATION NATIONALE, DE LA JEUNESSE ET DES SPORTS Libert Realité

Connexion au portail Scolarité services avec ce lien <u>EDUCONNECT</u> avec le même identifiant et le même mot de passe que pour Educ de Normandie

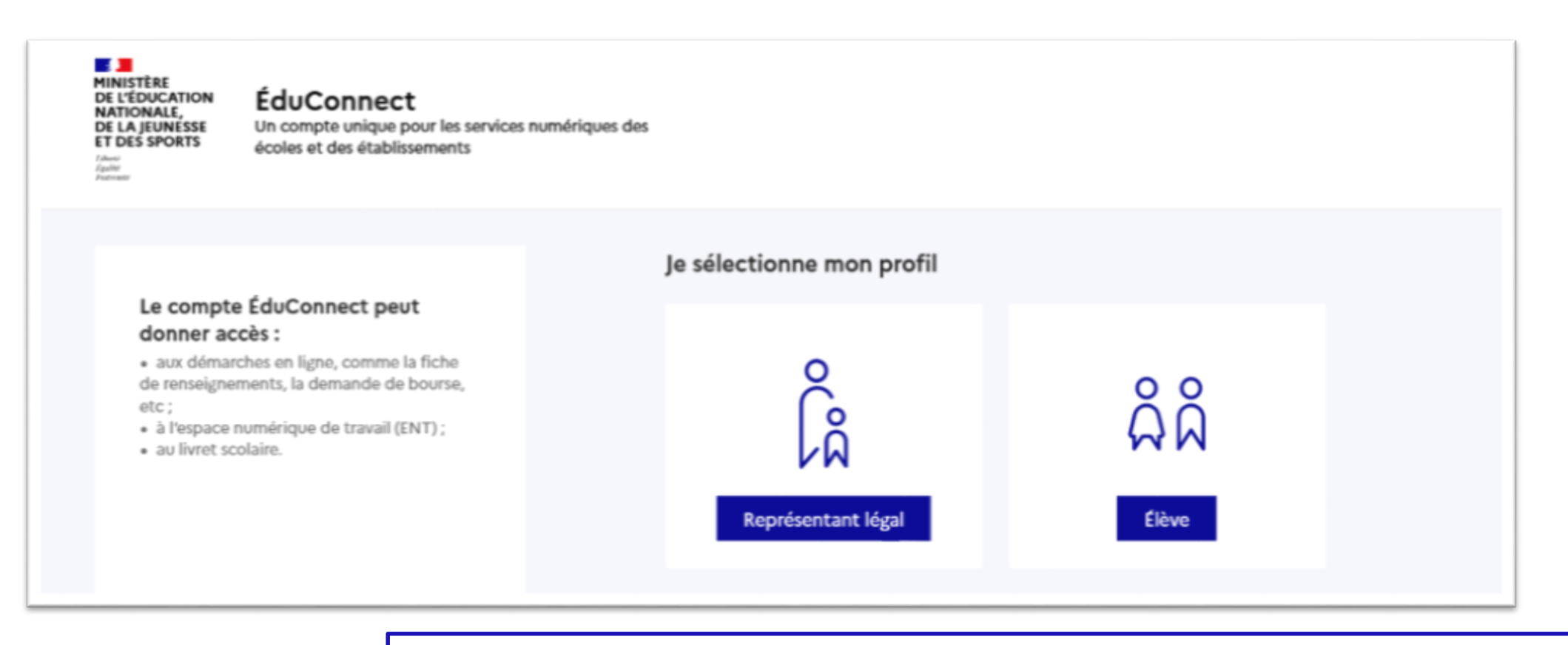

le compte d'un représentant légal permet de saisir les intentions d'orientation et d'accuser réception de l'avis donné par le conseil de classe ; le compte d'un élève permet uniquement de consulter les saisies effectuées par le représentant légal.

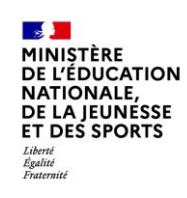

#### ÉduConnect

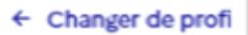

#### Le compte ÉduConnect peut donner accès :

 aux démarches en ligne, comme la fiche de renseignements, la demande de bourse, etc;

- à l'espace numérique de travail (ENT);
- au livret scolaire.

## Accès avec l'identifiant et le mot de passe de mon compte parent transmis par le chef d'établissement

même identifiant et même mot de passe que pour Educ de Normandie

Cliquer sur « accéder à mes services"

| Je me connecte avec mon compte ÉduConnect                                                                 |                                                   |  |  |  |  |
|----------------------------------------------------------------------------------------------------|---------------------------------------------------|--|--|--|--|
| Identifiant                                                                                               | Identifiant oublié? →                             |  |  |  |  |
| Identifiant au format p.nomXX                                                                             |                                                   |  |  |  |  |
| Mot de passe                                                                                              | Mot de passe oublié? →                            |  |  |  |  |
|                                                                                                    | 0                                                 |  |  |  |  |
| Se connecto<br>Je n'ai pas de com                                                                         | er<br>npte →                                      |  |  |  |  |
| ou                                                                                                    |                                                   |  |  |  |  |
| Je me connecte avec FranceCon                                                                             | nect                                              |  |  |  |  |
| S'identifier a<br>FranceConr                                                                              | nect 2 r <sup>a</sup>                             |  |  |  |  |
| FranceConnect vous permet d'accéder à de nombreu<br>compte dont vous disposez déjà. Utilisez-le pour Educ | x services de l'État en utilisant un<br>Connect ! |  |  |  |  |

🕅 Représentant légal

Egalité Fraternité

# 4. Consultation et accusé de réception de l'avis provisoire du conseil de classe

### Mes services

| Bourse de lycée Orientation  | Phase provisoire<br>Intentions<br>Courant 2 <sup>e</sup> trimestre                                                                                                   | Phase provisoire<br>Avis provisoires<br>Après le conseil de<br>classe du 2 <sup>e</sup> trimestre                                          | Phase définitive<br>Choix définitifs<br>Courant 3 <sup>e</sup> trimestre                                                                    | Phase définitive<br>Propositions<br>Après le conseil de<br>classe du 3 <sup>e</sup> trimestre                           |
|------------------------------|----------------------------------------------------------------------------------------------------|----------------------------------------------------------------------------------------------------|----------------------------------------------------------------------------------------------------|----------------------------------------------------------------------------------------------------|
| 2 Fiche de<br>renseignements | Après avoir pris connaissance<br>votre choix définitif, vous pou<br>nationale.<br>La participation aux journées<br>partir du mois d'avril, vous po<br>vous informer. | e de l'avis du conseil de classe, v<br>uvez prendre rendez-vous avec<br>portes ouvertes des lycées et a<br>puvez consulter dans le Téléser | vous accusez réception des avis<br>le professeur principal et le psy<br>aux salons d'orientation perme<br>vice Affectation les offres de fo | provisoires. Pour préparer<br>ychologue de l'éducation<br>t de poursuivre la réflexion. A<br>prmation après la 3 e pour |
|                              | Je consulte                                                                                                    | et j'accuse réception des                                                                                                    | s avis provisoires du cons                                                                                                    | eil de classe                                                                                                    |

L'accusé de réception des avis du conseil de classe pourra être effectué indifféremment par l'un ou l'autre des représentants légaux